## **Creating Your First Non-Hosting Product**

To sell something using WHMCS, you need to configure a product.

**Other** (non-hosting) products provision any non-hosting product (for example, software licensing or design services).

You will need to create a product group before creating your first product. For steps to do this, see <u>How to Set Up Your First Product Group</u>.

## **Create a Non-Hosting Product**

To create a non-hosting product:

1. Go to **Configuration > System Settings > Products/Services (Setup > Products/Services > Products/Services** in WHMCS 7.10 and earlier).

2. Click Create a New Product.

| Products/Services                                                                                                    |                      |     |                    |  |  |  |  |
|----------------------------------------------------------------------------------------------------|----------------------|-----|--------------------|--|--|--|--|
| This is where you configure all your products and services. Each product must be assigned to a<br>ordered using the Direct Order Link shown when editing the package. |                      |     |                    |  |  |  |  |
| + Create a New Group                                                                                                    | Create a New Product | C D | uplicate a Product |  |  |  |  |
| Prod                                                                                                    | uct Name             |     | Туре               |  |  |  |  |

- 3. Choose **Other** for **Product Type**.
- 4. Choose the desired product group.
- 5. Enter a name for the product.

|                                                                                                    | Create a New Product                                                               |                  |            |         |  |
|----------------------------------------------------------------------------------------------------|------------------------------------------------------------------------------------|------------------|------------|---------|--|
| Product Type<br>Defines how WHMCS manages the item.<br>Don't see the type of product you're looking for?<br>Choose Other | Shared Hosting                                                                     | Reseller Hosting | Server/VPS | Other 0 |  |
| Product Group<br>Click here to create a new product group                                                                | Services 🗸                                                                         |                  |            |         |  |
| Product Name<br>The default display name for your new product                                                            | Website Maintenance Plan                                                           |                  |            |         |  |
| URL<br>A friendly URL to use to link to this product.                                                                    | http://whmcs-dev.test/whmcs/index.php?rp=/store/services/_website-maintenance-plan |                  |            |         |  |
| Module<br>Choose a module for automation                                                                                 | Auto Release                                                                       | v                |            |         |  |
| Create as Hidden<br>A hidden product is not visible to end users                                                         | OFF                                                                                |                  |            |         |  |
|                                                                                                    |                                                                                    | Continue »       |            |         |  |

6. If you already know the module you want to use, select it for **Module**. This example creates a website plan and will use the **Auto Release** module.

- 7. Click **Continue**. A new page will appear.
- 8. In the **Details** tab, set the **Product Description**.

| Details Pricing Module Settings Custom Fields Configurable Options Upgrades Free Domain Cross-sells Other Lin   | les -                                                                                                    |  |  |  |  |
|----------------------------------------------------------------------------------------------------|----------------------------------------------------------------------------------------------------|--|--|--|--|
| Product Type Other 👻                                                                                            |                                                                                                    |  |  |  |  |
| Product Group Services 🗸                                                                                        |                                                                                                    |  |  |  |  |
| Product Name Website Maintenance Plan                                                                           |                                                                                                    |  |  |  |  |
| Product Tagline Let us maintain your site!                                                                      | Use this setting for product cross-selling (recommendation:<br>in the shopping cart.                          |  |  |  |  |
| URL http://whmcs-dev.test/whmcs/index.php?rp=/store/services/_website-maintenance-                              | ilan 🎰 ✔OK                                                                                                    |  |  |  |  |
| Product Short Description We'll handle software updates, security checks, and more.                             | We recommend limiting this description to 50 words.                                                           |  |  |  |  |
|                                                                                                    | Use this setting for product cross-selling (recommendation<br>in the shopping cart.                           |  |  |  |  |
| 24/7 support services<br>Software installation and upgrades<br>Monthly security checks<br>Error troubleshooting | You may use HTML in this field<br><br><br>                                                                    |  |  |  |  |
| Preduct Color                                                                                                   |                                                                                                    |  |  |  |  |
| Welcome Email None 🗸                                                                                            | None                                                                                                    |  |  |  |  |
| Require Domain  Check to show domain registration options                                                       | Check to show domain registration options                                                                     |  |  |  |  |
| Stock Control D Enable - Quantity in Stock: 0                                                                   | Enable - Quantity in Stock: 0                                                                                 |  |  |  |  |
| Apply Tax 📋 Check to charge tax for this product                                                                | Check to charge tax for this product                                                                          |  |  |  |  |
| Featured Display this product more prominently on supported order forms                                         | Display this product more prominently on supported order forms                                                |  |  |  |  |
| Hidden 🗆 Check to hide from order form                                                                          | Check to hide from order form                                                                                 |  |  |  |  |
| Refired 🔲 Chark to hide from admin area product dropdown menus (does not apply to servi                         | C Check to hide from admin area product dropdown menus (does not apply to services already with this product) |  |  |  |  |

9. Select a **Welcome Email** to send when provisioning the product.

 WHMCS comes with several pre-made welcome email templates that you can customize at Configuration > System Settings > Email Templates (Setup > Email Templates in WHMCS 7.10 and earlier).

- 10. Select a **Welcome Email** to send when provisioning the product.
- 11. In the **Pricing** tab, set the desired pricing options for the product.

To do this, select **Recurring** as the **Payment Type**, and then specify the desired monthly prices. You can also enter a **Setup Fee**.

For this example, the product will only be available on a monthly basis.

| <br>Pricing             | Module Settings                                                                                                    | Custom Fields                                                                                                    | Configurable Options Upg                                                                                                    | yades Free Domain                                                                                                    | Cross-sells Other                                                                                                    | Links                                                                 |                             |             |
|-------------------------|----------------------------------------------------------------------------------------------------|----------------------------------------------------------------------------------------------------|----------------------------------------------------------------------------------------------------|----------------------------------------------------------------------------------------------------|----------------------------------------------------------------------------------------------------|-----------------------------------------------------------------------|-----------------------------|-------------|
|                         | Payment Type                                                                                                    | ○ Free ○ One                                                                                                    | Time O Recurring                                                                                                    |                                                                                                    |                                                                                                    |                                                                       |                             |             |
|                         | Currency                                                                                                    |                                                                                                    | One Time/Monthly                                                                                                    | Quarterly                                                                                                    | Semi-Annually                                                                                                    | Annually                                                              | Biennially                  | Triennially |
|                         | USD                                                                                                    | Setup Fee                                                                                                    |                                                                                                    |                                                                                                    | 0.00                                                                                                    | 0.00                                                                  |                             |             |
|                         |                                                                                                    | Price                                                                                                    |                                                                                                    |                                                                                                    | 28.95                                                                                                    | 49.95                                                                 |                             |             |
|                         |                                                                                                    | Enable                                                                                                    | 0                                                                                                    | 0                                                                                                    |                                                                                                    | 8                                                                     | 0                           |             |
|                         |                                                                                                    | C 100                                                                                                    |                                                                                                    | to be seen in the ball of a                                                                                                    |                                                                                                    |                                                                       |                             |             |
| Allow<br>Re<br>Auto Ter | Multiple Quantitie:<br>curring Cycles Limit<br>minate/Fixed Term<br>Termination Emai                                   | Ves - Multiple     Ves - Scaling:     O     Te     O     Ent     None                                                                                                    | Service: Each unit represent<br>Service: Each service instance<br>imit this product to only recu<br>er the number of days after a<br>v Choose th                                                             | is its own inclusion is<br>allows a quantity to<br>ir a fixed number of t<br>ictivation to automati<br>ne email template to s                    | enice instance<br>be defined<br>mes, enter the total numb<br>cally terminate (eg. free tri<br>and when the fixed term o   | er of times to invoice (<br>als, time limited produ<br>omes to an end | ) = Unlimited)<br>cts, etc) |             |
| Allow<br>Re<br>Auto Ter | Multiple Quantisie:<br>curring Cycles Limi<br>minate/Fixed Term<br>Termination Emai<br>Prorata Billing                 | Yes - Multiple     Yes - Scaling     Yes - Scaling     0    Ye     O    Te     O    Ent     None     Check to ena                                                                                                    | Service: Each unit represen<br>Service: Each service instance<br>limit this product to only recu<br>er the number of days after a<br>Choose the<br>ble                                                       | is allows a quantity to<br>allows a quantity to<br>a fixed number of t<br>ictivation to automati<br>to email template to s                       | envice instance<br>be defined<br>mes, enter the total numb<br>cally terminate (eg, free tri<br>and when the fixed term o  | er of times to invoice (<br>als, time limited produ<br>omes to an end | ) = Unlimited)<br>cts, etc) |             |
| Allow<br>Re<br>Auto Te  | Multiple Quantisies<br>curring Cycles Limi<br>minate/Fixed Term<br>Termination Emai<br>Prorata Billing<br>Prorata Date | Yes - Multiple     Yes - Scaling     Yes - Scaling     Yes - Scaling     Yes - Scaling     Yes - Scaling     Yes - Scaling     Yes - Multiple     Yes - Multiple     Yes - Multiple     Yes - Multiple     Yes - Multiple     Yes - Multiple     Yes - Multiple     Yes - Multiple     Yes - Multiple     Yes - Multiple     Yes - Multiple     Yes - Multiple     Yes - Scaling     Yes - Multiple     Yes - Scaling     Yes - Scaling     Yes - Scaling     Yes - Scaling     Yes - Scaling     Yes - Multiple     Yes - Scaling     Yes - Scaling     Yes - Scaling     Yes - Scaling     Yes - Scaling     Yes - Scaling     Yes - Scaling     Yes - Scaling     Yes - Scaling     Yes - Scaling     Yes - Scaling     Yes - Multiple     Yes - Scaling     Yes - Scaling     Yes - Yes - Scaling     Yes - Scaling     Yes - Scaling     Yes - Scaling     Yes - Scaling     Yes - Scaling     Yes - Scaling     Yes - Scaling     Yes - Scaling     Yes - Scaling     Yes - Scaling     Yes - Scaling     Yes - Scaling     Yes - Scaling     Yes - Scaling     Yes - Scaling     Yes - Yes - Scaling     Yes - Yes - Sca | Services Each unit represense<br>Service: Each service instance<br>limit this product to only recu-<br>er the number of days after a<br>Choose the<br>Descent of the month your<br>service is the month your | es es own inconsula a<br>allows a quantity to<br>ir a fixed number of t<br>ictivation to automati<br>se email template to s<br>want to charge on | envice instance<br>be defined<br>imes, enter the total numb<br>cally terminate (eg. free tri<br>end when the fixed term o | er of times to invoice (<br>als, time limited produ<br>omes to an end | ) = Unlimited)<br>255, etc) |             |

You can set up as many pricing options as you wish during this step.

12. In the **Module Settings** tab, choose the module. In this example, **Auto Release** is preselected because it was chosen in an earlier step.

13. Specify the actions for the module. In this example, the system will automatically open a Support Ticket for any of the listed actions.

14. Select the automatic setup behavior at the bottom of the tab.

| tails Pricing Module Settings Ci                          | storn Fields Configurable Options Upgrades Free Domain Cross-sells Other Links     |                             |
|-----------------------------------------------------------|------------------------------------------------------------------------------------|-----------------------------|
| Module Name                                               | Auto Release 👻                                                                     |                             |
| Server Group                                              | None v                                                                             |                             |
| Create Action                                             | Create Support Ticket 🗸                                                            | Suspend Action Add To-C 🗸   |
| Unsuspend Action                                          | Create Support Ticket 👻                                                            | Terminate Action Create S 🛩 |
| Renew Action                                              | Create Support Ticket 💙                                                            | Support Dept ID 1 Sales : ¥ |
| Admin ID                                                  | 1 Support Services (admin) 💙 Select the Admin User the API commands will be run as |                             |
| Automatically setup the product as so                     | n as an order is placed                                                            |                             |
| <ul> <li>Automatically setup the product as so</li> </ul> | n as the first payment is received                                                 |                             |
| <ul> <li>Automatically setup the product when</li> </ul>  | you manually accept a pending order                                                |                             |
| Do not automatically setup this produce                   | t                                                                                  |                             |

## 15. Click Save Changes.